## Touche à presser pour le Boot USB selon votre Hardware

## Touche à presser au démarrage pour booter USB

Below is a list of PC brands with their corresponding hot-keys.

| Manufacturer | Туре    | Models                              | Boot Menu    | Boot Once                                                                              | BIOS Key | Change<br>Priority                                                                    |
|--------------|---------|-------------------------------------|--------------|----------------------------------------------------------------------------------------|----------|---------------------------------------------------------------------------------------|
| ACER         |         |                                     | Esc, F12, F9 |                                                                                        | Del, F2  |                                                                                       |
| ACER         | netbook | AspireOne,<br>Aspire<br>Timeline    | F12          |                                                                                        | F2       |                                                                                       |
| ACER         | netbook | Aspire v3, v5,<br>v7                | F12          | The "F12 Boot<br>Menu" must<br>be enabled<br>in BIOS. It is<br>disabled by<br>default. | F2       |                                                                                       |
| APPLE        |         | After 2006                          | Option       |                                                                                        |          |                                                                                       |
| ASUS         | desktop |                                     | F8           |                                                                                        | F9       |                                                                                       |
| ASUS         | laptop  |                                     | Esc          |                                                                                        | F9       |                                                                                       |
| ASUS         | laptop  | R503C                               | F8           |                                                                                        | DEL      |                                                                                       |
| ASUS         | netbook | Eee PC 1025c                        | Esc          |                                                                                        | F2       | Boot Tab,<br>Boot Device<br>Priority, 1st<br>Boot Device,<br>Removable<br>Device, F10 |
| COMPAQ       |         | Presario                            | Esc, F9      |                                                                                        | F10      | BIOS<br>"Advanced<br>Tab", Boot<br>Order                                              |
| DELL         | desktop | Dimension,<br>Inspiron,<br>Latitude | F12          | Select "USB<br>Flash Drive"                                                            | F2       |                                                                                       |

| DELL      | desktop | Inspiron One<br>2020, 2305,<br>2320, 2330<br>All-In-One | F12     | Select "USB<br>Flash Drive"                         | F2           |                                                                                                    |
|-----------|---------|---------------------------------------------------------|---------|-----------------------------------------------------|--------------|----------------------------------------------------------------------------------------------------|
| DELL      | laptop  | Inspiron                                                | F12     | Select "USB<br>Storage<br>Device"                   | F2           | Settings-<br>>General-<br>>Boot<br>Sequence-<br>>"USB<br>Storage<br>Device", then<br>up arrow,<br>[Apply][Exit]                                                            |
| DELL      | laptop  | Precision                                               | F12     | Select "USB<br>Storage<br>Device" from<br>boot menu | F12          |                                                                                                    |
| EMACHINES |         |                                                         | F12     |                                                     | Tab, Del     |                                                                                                    |
| HP        | generic |                                                         | Esc, F9 |                                                     | Esc, F10, F1 |                                                                                                    |
| HP        | desktop | Media Center                                            | Esc     |                                                     | F10          | BIOS<br>"Advanced"<br>tab, Boot<br>Order, Move<br>"USB Device"<br>before "Hard<br>Drive"                                                                                   |
| HP        | desktop | Pavilion 23 All<br>In One                               | Esc     | Select boot<br>media from<br>the menu               | F10          | BIOS<br>"Advanced"<br>tab, Boot<br>Order, Move<br>"USB Device"<br>before "Hard<br>Drive". For<br>non-UEFI<br>media, disable<br>secure boot<br>and enable<br>legacy support |
| HP        | desktop | Pavilion g6<br>and g7                                   | Esc     |                                                     | F10          | BIOS<br>"Advanced"<br>tab, Boot<br>Order, Move<br>"USB Device"<br>before "Hard<br>Drive"                                                                                   |
| HP        | desktop | Pavilion HPE<br>PC, h8-1287c                            | Esc     | Then F9 for<br>"Boot Menu"                          | Esc F10      | Storage tab,<br>Boot Order,                                                                                                    |

|                 |          |                           |                    |                                                          |         | Legacy Boot<br>Sources                                                                             |
|-----------------|----------|---------------------------|--------------------|----------------------------------------------------------|---------|----------------------------------------------------------------------------------------------------|
| HP              | desktop  | Pavilion PC,<br>p6 2317c  | Esc                | Then F9 for<br>"Boot Menu"                               | Esc F10 | Storage tab,<br>Boot Order,<br>Legacy Boot<br>Sources                                              |
| HP              | desktop  | Pavilion PC,<br>p7 1297cb | Esc                | Then F9 for<br>"Boot Menu"                               | Esc F10 | Storage tab,<br>Boot Order,<br>Legacy Boot<br>Sources                                              |
| HP              | desktop  | TouchSmart<br>520 PC      | Esc                | Then F9 for<br>"Boot Menu"                               | Esc F10 | Storage tab,<br>Boot Order,<br>Legacy Boot<br>Sources                                              |
| HP              | laptop   | 2000                      | Esc                | Select "Patriot<br>Memory"<br>on the Boot<br>Option Menu | Esc     |                                                                                                    |
| ΗΡ              | notebook | Pavilion                  | Esc                |                                                          | F10     | BIOS<br>"Advanced"<br>tab, Boot<br>Order, Move<br>"USB Device"<br>before "Hard<br>Drive"           |
| HP              | notebook | ENVY dv6 and dv7 PC       | Esc                | Then F9 for<br>"Boot Menu"                               | Esc     | F10 Storage<br>tab, Boot<br>Order, Legacy<br>Boot Sources                                          |
| INTEL           |          |                           | F10                |                                                          |         |                                                                                                    |
| LENOVO          | desktop  |                           | F12, F8, F10       |                                                          | F1, F2  |                                                                                                    |
| LENOVO          | laptop   |                           | F12                |                                                          | F1, F2  |                                                                                                    |
| LENOVO          | laptop   | IdeaPad P500              | F12 or Fn +<br>F11 |                                                          | F2      |                                                                                                    |
| NEC             |          |                           | F5                 |                                                          | F2      |                                                                                                    |
| PACKARD<br>BELL |          |                           | F8                 |                                                          | F1, Del |                                                                                                    |
| SAMSUNG         |          |                           | F12, Esc           |                                                          |         |                                                                                                    |
| SAMSUNG         | netbook  | NC10                      | Esc                |                                                          | F2      | Boot Tab,<br>Select "Boot<br>Device<br>Priority",<br>Press Return,<br>Up/Down to<br>Highlight, F6/ |

|         |           |                                           |     |            | F5 to change priority                                                                                                    |
|---------|-----------|-------------------------------------------|-----|------------|----------------------------------------------------------------------------------------------------|
| SAMSUNG | ultrabook | Series 5 Ultra<br>and Series 7<br>Chronos | Esc | F2         | Boot Tab,<br>Select "Boot<br>Device<br>Priority",<br>Press Return,<br>Up/Down to<br>Highlight, F6/<br>F5 to change<br>priority |
| SHARP   |           |                                           |     | F2         |                                                                                                    |
| SONY    |           | VAIO, PCG,<br>VGN                         | F11 | F1, F2, F3 |                                                                                                    |
| SONY    |           | VGN Esc                                   | F10 | F2         | BIOS "BOOT"<br>section,<br>"External<br>Device Boot"<br>enabled                                                                |
| TOSHIBA |           | Protege,<br>Satellite,<br>Tecra           | F12 | F1, Esc    |                                                                                                    |
| TOSHIBA |           | Equium F12                                | F12 | F12        |                                                                                                    |